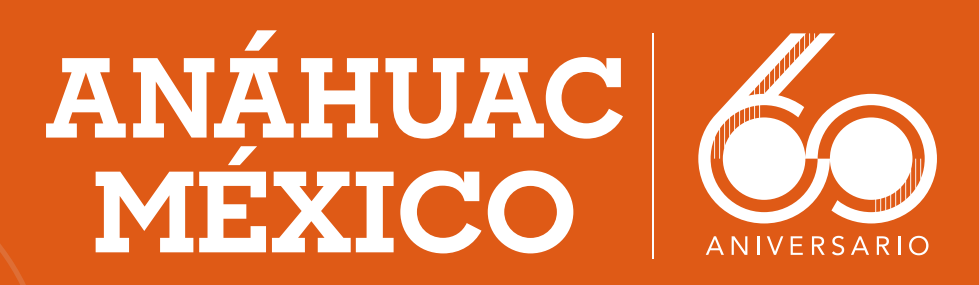

# 

Para cualquier duda o aclaración, estamos para apoyarte vía chat en línea o por correo electrónico.

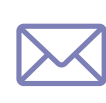

estacionamiento.sur@anahuac.mx estacionamiento.norte@anahuac.mx

### Acceder a la página web:

https://www.anahuac.mx/mexico/ ServiciosUniversitarios

Ahora podrás acceder de dos formas al SIU (acesso mediante ID o acceso mediante Office 365 con tu cuenta institucional).

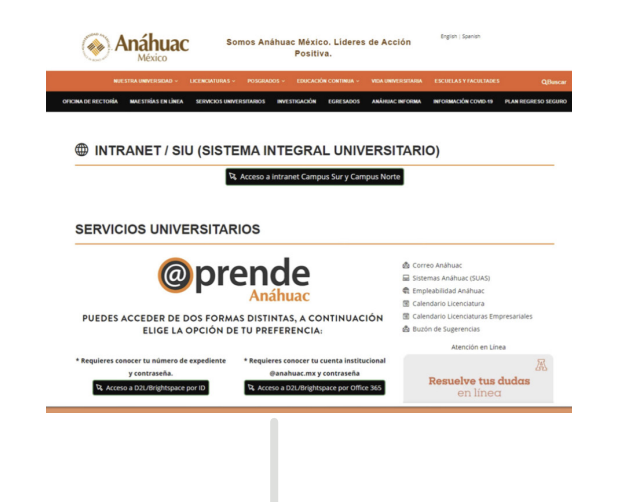

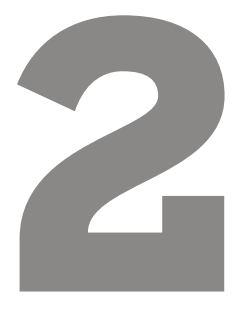

Elige la forma de acceso e ingresa con tu ID o correo institucional y contraseña.

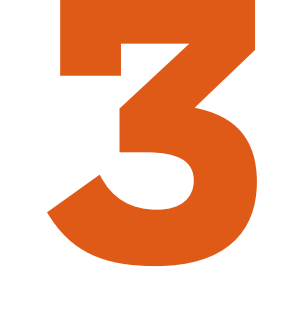

Selecciona en Servicios Financieros la opción de Pase de estacionamiento.

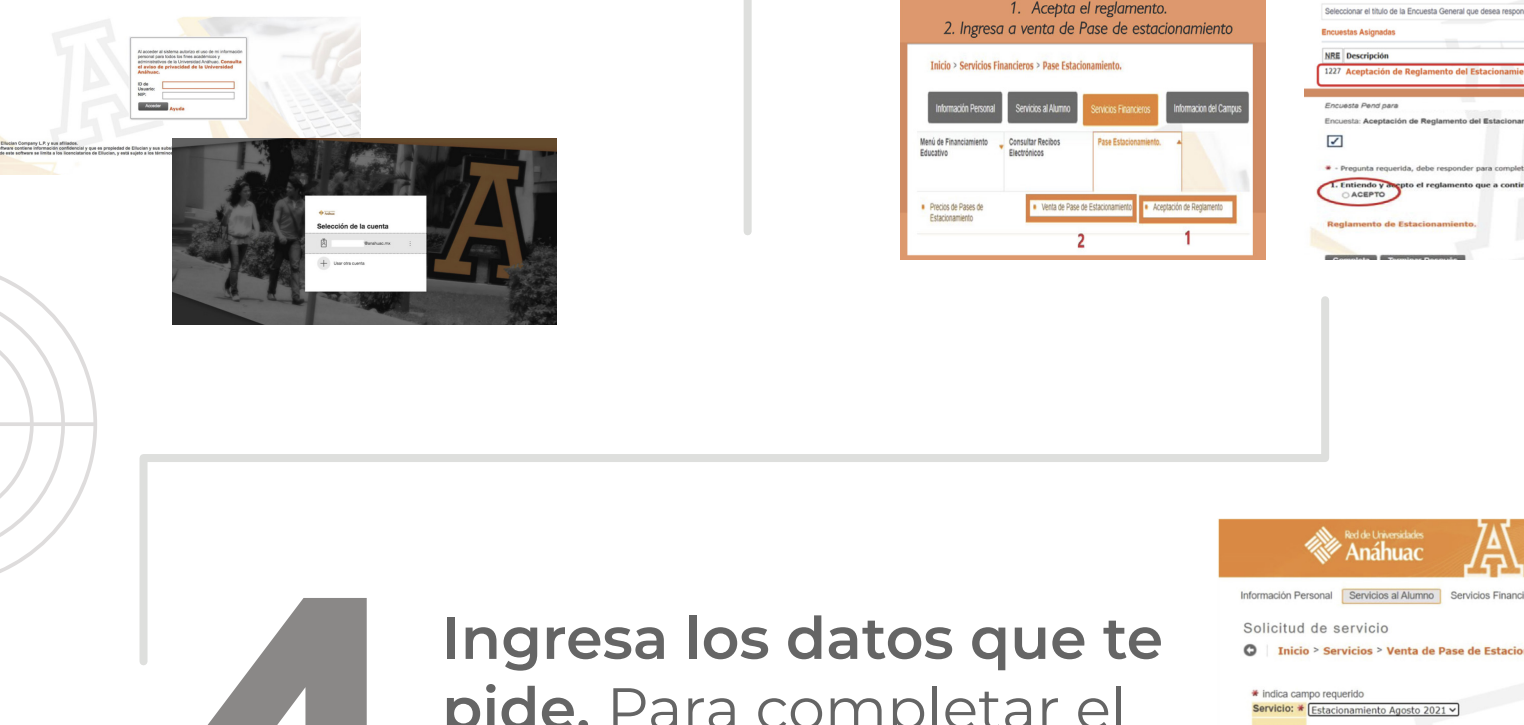

**pide.** Para completar el registro del servicio seleccionado, haz clic en guardar para continuar.

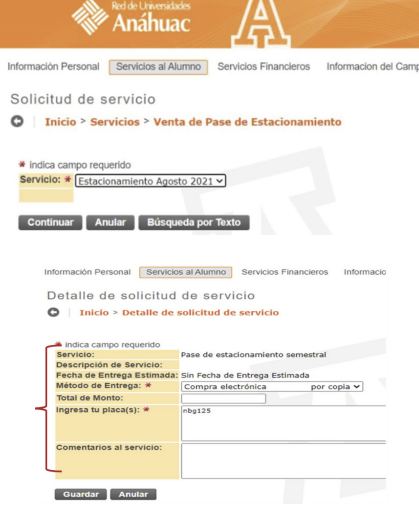

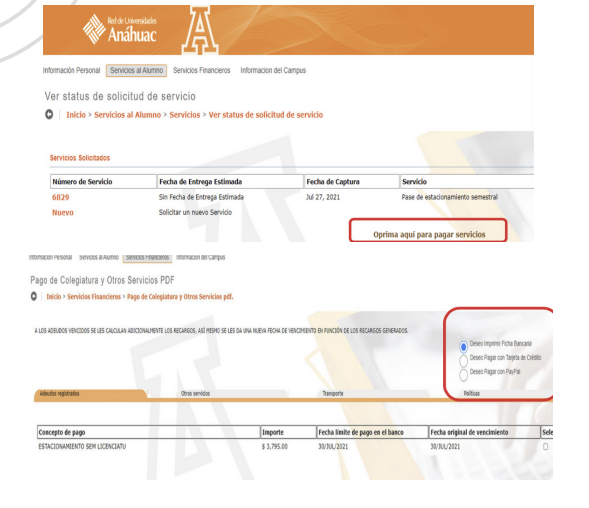

#### Selecciona una forma de

**pago** de las siguientes opciones: ficha bancaria (pago en banco o transferencia), tarjeta de crédito o PayPal.

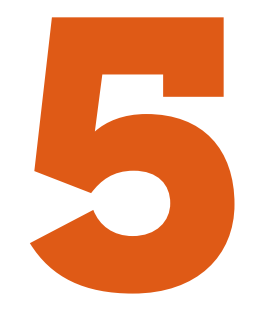

## Vicerrectoría de Finanzas y Administración

### LÍDERES DE ACCIÓN POSITIVA